## Hitta ansvarig handläggare på Utförarsidan

## <u>Via sök kund:</u>

- 1. Sök fram kunden och öppna detaljvyn
- 2. Öppna det pågående uppdraget

|      | Edk brukere Edk uppdrag |                  |                  |     | 2. Patricia Lena von Plommon                                                                                                    | 0     |
|------|-------------------------|------------------|------------------|-----|----------------------------------------------------------------------------------------------------|-------|
| 0,   | Q, panico               | Annymal side     |                  | 2 0 | 19121213 7920                                                                                                    | -     |
| ide: |                         |                  |                  |     | Bruhare Akt Handlinger Dokumentation                                                                                                    |       |
| 124  | Forsamn /*              | Efternamn        | Pecsannumner     |     |                                                                                                    |       |
|      | Parriess                | Lano van Plammon | 10101010-7600    |     | 3                                                                                                    | - 8   |
|      |                         |                  | Inga Sar sanshat |     | BIC Soc Aldro 2020 03-25 - Tillavidare BIC Soc Aldro 2022 05-09 - Tillavidare BIC Soc Aldro 2022 05-09 - Tillavidare Jennie Units Heiblich, Frislande | × (3) |

মি

3. Gå till fliken "Insatser" och klicka på någon av insatsraderna för att få upp detaljvyn

| Brukare | Uppdrag                        | Insatser                                    | Handlingar                                                               | Dokumen                                                                                                    | tation                                                                                                    |                                                                                                    |
|---------|--------------------------------|---------------------------------------------|--------------------------------------------------------------------------|----------------------------------------------------------------------------------------------------|----------------------------------------------------------------------------------------------------|----------------------------------------------------------------------------------------------------|
|         |                                |                                             |                                                                          |                                                                                                    |                                                                                                    |                                                                                                    |
|         | adning, 2022<br>) minuter/2 ve | 2- <b>05-09 - Tills</b> v<br>eckor, 3.2 tim | vidare<br>mar/månad                                                      |                                                                                                    |                                                                                                    |                                                                                                    |
| Insats  |                                |                                             | Från                                                                     |                                                                                                    | Till                                                                                                    |                                                                                                    |
|         | Insats                         | Städning, 2022<br>90 minuter/2 v<br>Insats  | Städning, 2022-05-09 - Tillsv<br>90 minuter/2 veckor, 3.2 time<br>Insats | Städning, 2022-05-09 - Tillsvidare<br>90 minuter/2 veckor, 3.2 timmar/månad<br>Insats Från<br>Städ (Hamtiänst convice) – 2022 05 | Städning, 2022-05-09 - Tillsvidare     90 minuter/2 veckor, 3.2 timmar/månad     Insats   Från     Städ (Hamtiänst conside)   2022 05 00 | Städning, 2022-05-09 - Tillsvidare     90 minuter/2 veckor, 3.2 timmar/månad     Insats   Från   Till     Städ (Hamtiänst consist)   2022 05 00   Tillsvidare |

4. Här hittar du Ansvarig handläggare

| Städning 2022-05-09 - T<br>Ej verkställd | illsvidare ×                  |
|------------------------------------------|-------------------------------|
|                                          | 1                             |
| Beställd omfattning månad                | 3.2 timmar/månad              |
| Publicerad planerad omfattning<br>månad  | 3.2 timmar/månad (2022-12-07) |
| Inkommen till                            | Utförare Utbildning AB        |
| Utförande organisation                   | 🚖 Utförare Utbildning AB      |
| Ansvarig myndighet                       | Jennie Hedbäck (SysAdmin )    |
| Verkstallighetsdatum                     |                               |

## <u>Via översikter:</u>

1. Gå till Översikt uppdrag och klicka på kunden för att öppna detaljvyn för uppdraget

|   | Inkomna uppdrag | Uppdrag | Brukare   |               |
|---|-----------------|---------|-----------|---------------|
| Q | \Xi Urval       |         | _         |               |
| 2 | Förnam          | n       | Efternamn | Personnummer  |
|   | Ron             |         | Wesley    | 19121214-TF14 |

2. Klicka på fliken "Insatser" och länken högst upp för att öppna storbilden i storbild

| Ron Wesl | ey 1912121 | 4-TF14   |            |               |
|----------|------------|----------|------------|---------------|
| Brukare  | Uppdrag    | Insatser | Handlingar | Dokumentation |

3. Klicka på någon av insatsraderna för att få upp detaljvyn

| Klicka här | Städning, 2022-05-09 - Till<br>90 minuter/2 veckor, 3.2 tir | svidare<br>nmar/månad |             |         |
|------------|-------------------------------------------------------------|-----------------------|-------------|---------|
|            | Insats                                                      | Från                  | Till        | O       |
|            | Städ (Hemtiänst service)                                    | - 2022-05-09          | Tillsvidare | itta or |

4. Här hittar du Ansvarig handläggare

| Städning 2022-05-09 - T<br>Ej verkställd | illsvidare ×                  |
|------------------------------------------|-------------------------------|
|                                          | Ŭ                             |
| Beställd omfattning månad                | 3.2 timmar/månad              |
| Publicerad planerad omfattning<br>månad  | 3.2 timmar/månad (2022-12-07) |
| Inkommen till                            | Utförare Utbildning AB        |
| Utförande organisation                   | 🚖 Utförare Utbildning AB      |
| Ansvarig myndighet                       | Jennie Hedbäck (SysAdmin )    |
| Verkstallidhetsdatum                     |                               |